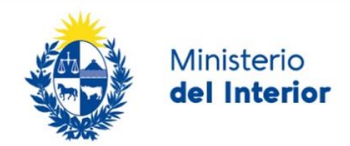

# 1. Manual para el ciudadano

# Descripción del Trámite

Es el documento nacional que identifica a la persona física, obligatorio a partir de los 45 días de edad (artículo 78 de la Ley Nº 17.243).

# ¿Qué requisitos previos debo cumplir para la realización del trámite?

Esta información se encuentra disponible en la web tramites.gub.uy. Para acceder a la misma ingresar en el siguiente enlace: https://www.gub.uy/tramites/cedula-identidad

# ¿Qué requerimientos necesito para poder realizar este trámite en línea?

No es requerido contar con usuario ID Uruguay

# ¿Cuáles son los pasos que debo seguir para realizar este trámite en línea?

## Inicio de Trámite

A continuación se describen los diferentes formularios del trámite. Los campos que presentan un asterisco negro indican que son obligatorios.

### Paso 1:Cláusula de consentimiento

Usted deberá aceptar la cláusula de consentimiento que se visualiza en el primer paso (obligatorio).

|             | Ministerio<br><b>del Interior</b> |
|-------------|-----------------------------------|
| Sold States |                                   |

| Cláusula do consontimionto                                                                                                    |                                                                                                    |  |  |  |  |  |  |
|----------------------------------------------------------------------------------------------------|----------------------------------------------------------------------------------------------------|--|--|--|--|--|--|
| Clausula de consentimiento                                                                                                    |                                                                                                    |  |  |  |  |  |  |
| "De conformidad con la Ley N° 18.331, de 11 de agosto de 2008, de Protección de Datos Personales y Acción de Habeas Data (LPDP), los datos<br>suministrados por usted quedarán incorporados en una base de datos, la cual será procesada exclusivamente para la siguiente finalidad: procesar la<br>solicitud correspondiente al trámite que usted está iniciando. |                                                                                                    |  |  |  |  |  |  |
| Los datos personales serán tratados con<br>pérdida, tratamiento o acceso no autoriza<br>usuario.                                                                                                    | el grado de protección adecuado, tomándose las medidas de seguridad necesarias para evitar su alteración,<br>do por parte de terceros que lo puedan utilizar para finalidades distintas para las que han sido solicitadas al |  |  |  |  |  |  |
| El responsable de la base de datos es Dirección Nacional de Identificación Civil y la dirección donde podrá ejercer los derechos de acceso, rectificación,<br>actualización, inclusión o supresión, es Rincón 665, según lo establecido en la LPDP".                                                                                                    |                                                                                                    |  |  |  |  |  |  |
| Términos de la cláusula*:                                                                                                    | ○ Acepto los términos                                                                                                    |  |  |  |  |  |  |
|                                                                                                    | O No acepto los términos. (No se iniciará el trámite)                                                                                                    |  |  |  |  |  |  |
|                                                                                                    |                                                                                                    |  |  |  |  |  |  |
|                                                                                                    |                                                                                                    |  |  |  |  |  |  |

## Paso 2: Datos del solicitante (datos de quien solicita la audiencia)

Completar los siguientes campos de datos:

- Celular de contacto: Ingresar un valor entre 8 y 9 dígitos
- Dirección de correo electrónico: Ingresar una dirección de correo electrónico
- *Tipo de Solicitud:* las opciones son:
  - o Primera vez
  - o Renovación
- Documento de identidad o Pasaporte Extranjero de la persona solicitante: Ingresar ya sea un número de documento de identidad uruguayo o un número de pasaporte. En cualquier caso el sistema controla que no se incluyan puntos ni guiones.

| Celular de contacto:                                                            |                                                                                 |
|---------------------------------------------------------------------------------|---------------------------------------------------------------------------------|
| Dirección de correo<br>electrónico:                                             |                                                                                 |
| Tipo de solicitud*:                                                             | <ul><li>Primera vez</li><li>Renovación</li></ul>                                |
| Documento de Identidad o<br>Pasaporte Extranjero de la<br>persona solicitante*: | Ingrese su documento de identidad o pasaporte extranjero sin puntos ni guiones. |

Si usted selecciona la opción de Tipo de solicitud igual a Renovación, deberá indicar además si el trámite es:

- Común
- Urgente
- El Tipo de solicitud determina el costo del trámite y el plazo de la audiencia.

La información sobre los costos y características de cada tipo de solicitud se encuentra en la ficha del trámite: https://www.gub.uy/tramites/cedula-identidad

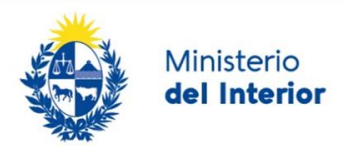

## Paso 3: Datos de la solicitud

#### Tipo de solicitud: Primera vez

Completar el siguiente formulario (datos de quien tramitará el documento de identidad):

| Cantidad de cédulas a tramitar*: | 1 •                                                                                                    |
|----------------------------------|----------------------------------------------------------------------------------------------------|
| Datos de la solicitud para prime | ra vez                                                                                                    |
| Lugar de Nacimiento*:            | O Uruguay                                                                                                    |
|                                  | ○ Extranjero                                                                                                    |
| Primer nombre*:                  |                                                                                                    |
|                                  |                                                                                                    |
| Segundo Nombre:                  |                                                                                                    |
|                                  |                                                                                                    |
| Primer apellido*:                |                                                                                                    |
| Segundo Apellido:                |                                                                                                    |
|                                  |                                                                                                    |
| Fecha de nacimiento*:            | dd-mm-aaaa                                                                                                    |
|                                  | En caso de escribir su Fecha de Nacimiento deberá hacerlo en el siguiente formato: DD-MM-AAAA separado por guiones. |

• Cantidad de cédulas a tramitar. Usted deberá seleccionar un valor del 1 a 5. Esta opción de solicitud múltiple se aplica para el mismo tipo de trámite, de 1 a 5 primera vez o de 1 a 5 renovaciones con la misma tarifa (común o urgente).

Según el valor ingresado se presentan la misma cantidad de bloques de información "Datos de la solicitud por primera vez". Por ejemplo si selecciona 2, el sistema habilita el formulario según imagen:

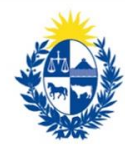

| Cantidad de cédulas a tramitar*.                                                                                                    | 2 🗸                                                                                                    |
|----------------------------------------------------------------------------------------------------|----------------------------------------------------------------------------------------------------|
| Datos de la solicitud para prime                                                                                                    | 78 V82                                                                                                    |
| Lugar de Nacimiento*:                                                                                                    | O Unguay                                                                                                    |
|                                                                                                    | O Extranjero                                                                                                    |
| Primer nombre*:                                                                                                    |                                                                                                    |
| Segundo Nombre:                                                                                                    |                                                                                                    |
| Primer apellido":                                                                                                    |                                                                                                    |
| Segundo Apellido:                                                                                                    |                                                                                                    |
| Fecha de nacimiento":                                                                                                    | dd-mm-aasa                                                                                                    |
|                                                                                                    | En caso de escribir su Fecha de Nacimiento deberá hacerlo en el siguiente formato: DD-MM-AAAA separado por guiones.  |
| — Datos de la solicitud para prime                                                                                                    | En caso de escribir su Fecha de Nacimiento deberá hacerlo en el siguiente formato: DD MM AAAA separado por guiones.  |
| — Datos de la solicitud para prime                                                                                                    | En caso de escribir su Fecha de Nacimiento debetá hacerlo en el siguiente formato: DD-MM-AAAA separado por guiones.  |
| — Datos de la solicitud para prime<br>Lugar de Nacimiento':                                                                                                    | En caso de escitair su Fecha de Nacimiento deberá hacerlo en el siguiente formato: DD MM AAAA separado por guiones.  |
| <ul> <li>Datos de la solicitud para prime</li> <li>Lugar de Nacimiento":</li> <li>Primer nombre":</li> </ul>                                                       | En caso de escilair su Fecha de Nacimiento debetă hacerlo en el siguiente formato: DD-MM-AAAA separado por guianes.  |
| Datos de la solicitud para prime<br>Lugar de Nacimiento":<br>Primer nombre":<br>Siegundo Nombre;                                                                   | En caso de escilair su Fecha de Nacimiento debetă hacerlo en el siguiente formato: DD-MM-AAAA separado por guianes.  |
| Datos de la solicitud para prime<br>Lugar de Nacimiento":<br>Primer nombre":<br>Siegundo Nombre:<br>Primer apelidor:                                               | En casa de escritiir su Fecha de Nacimienta debetà hacerlo en el siguiente formato: DD-MM-AAAA separado por guiones. |
| Datos de la solicitud para prime<br>Lugar de Nacimiento":<br>Primer nombre":<br>Segundo Nombre:<br>Primer apelidor:<br>Segundo Apelidor:                           | En casa de escritair su Pecha de Nacimienta debetà hacerlo en el siguiente formato: DD-MM-AAAA separado por guiones. |
| Datos de la solicitud para prime<br>Lugar de Nacimiento":<br>Primer nombre":<br>Siegundo Nombre:<br>Primer apelido":<br>Siegundo Apelido:<br>Fecha de nacimiento": | En casa de escribir su Pecha de Nacimiento debetà hacerlo en el siguiente formato: DD-MM-AAAA separado por guiones.  |

#### Datos de la solicitud por primera vez

En este bloque completar los siguientes campos de datos:

- Lugar de nacimiento (obligatorio): Marcar la opción que corresponda al lugar de nacimiento Uruguay o Extranjero.
- *Primer nombre (obligatorio):* Ingresar el primer nombre de la persona titular de la cédula de identidad que está tramitando.
- Segundo nombre (opcional): Ingresar el segundo nombre de la persona titular de la cédula de identidad que está tramitando.
- *Primer apellido (obligatorio):* Ingresar el primer apellido de la persona titular de la cédula de identidad que está tramitando.
- Segundo apellido (opcional) : Ingresar el segundo apellido de la persona titular de la cédula de identidad que está tramitando.
- Fecha de Nacimiento (obligatorio): Ingresar la fecha de nacimiento que debe ser menor o igual a la fecha en la que está realizando este trámite. Cuenta con un calendario para seleccionar la fecha.

#### Tipo de solicitud: Renovación

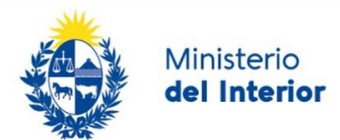

Al igual que para las solicitudes por primera vez, el campo cantidad de cédulas a tramitar permite el ingreso de 1 a 5 solicitudes. Esta opción de solicitud múltiple se aplica para el mismo tipo de trámite, de 1 a 5 primera vez o de 1 a 5 renovaciones con la misma tarifa (común o urgente).

#### Datos de la solicitud de renovación urgente

Se visualiza el tipo de solicitud seleccionada, en este caso Urgente. Ingresar el número de cédula de identidad (obligatorio) a renovar. El sistema controlará que ingrese un valor sin puntos ni guiones y que sea un número válido.

| Cantidad de cédulas a tramitar*:      | 1 ~                                                      |
|---------------------------------------|----------------------------------------------------------|
| Datos de la solicitud de renovació    | n ————                                                   |
| Lugar de Nacimiento*:                 | <ul> <li>Uruguay</li> <li>Extranjero</li> </ul>          |
| Tramite*:                             | Urgente                                                  |
| Número de documento de<br>identidad*: | Ingrese su documento de identidad sin puntos ni guiones. |

#### Datos de la solicitud de renovación común

Se visualiza el tipo de solicitud seleccionada, en este caso Común. Ingresar el número de cédula de identidad (obligatorio) a renovar. El sistema controlará que ingrese un valor sin puntos ni guiones y que sea un número válido.

| Cantidad de cédulas a tramitar*:      | 1 ~                                                      |
|---------------------------------------|----------------------------------------------------------|
| Datos de la solicitud de renovaci     | ón                                                       |
| Lugar de Nacimiento*:                 | <ul> <li>Uruguay</li> <li>Extranjero</li> </ul>          |
| Tramite*:                             | Común                                                    |
| Número de documento de<br>identidad*: | Ingrese su documento de identidad sin puntos ni guiones. |

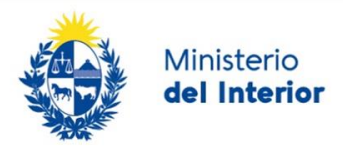

#### En este mismo paso se presenta la siguiente información:

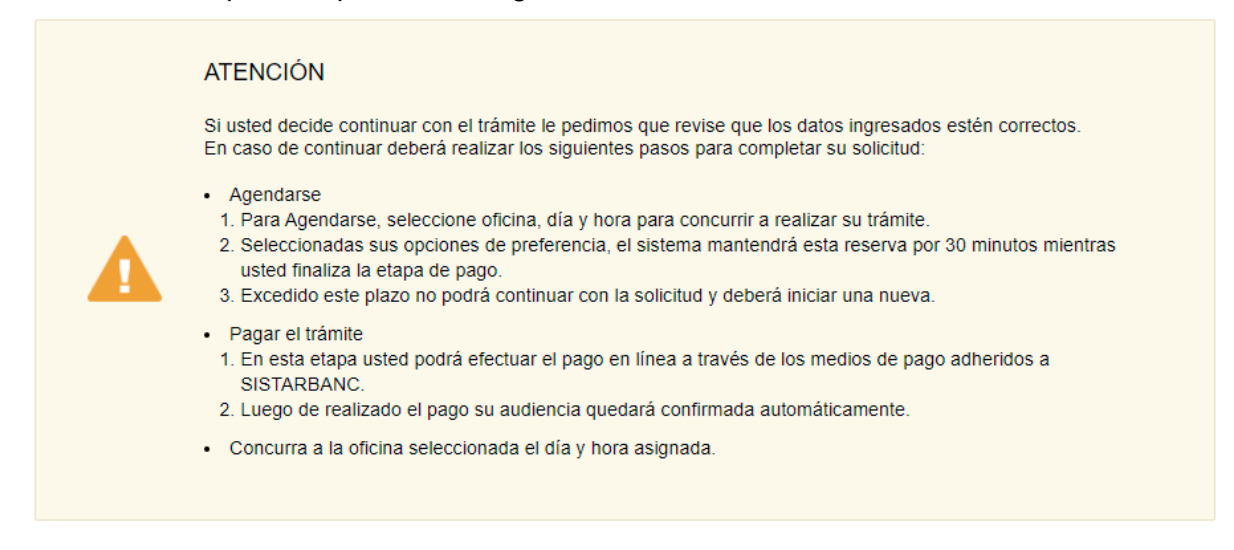

#### Con texto:

Si usted decide continuar con el trámite revise que los datos ingresados estén correctos. En caso de continuar deberá realizar los siguientes pasos para completar su solicitud:

- Agendarse
  - 1. Para Agendarse, seleccione oficina, día y hora para concurrir a realizar su trámite.
  - 2. Seleccionadas sus opciones de preferencia, el sistema mantendrá esta reserva por 30 minutos mientras usted finaliza la etapa de pago.
  - 3. Excedido este plazo no podrá continuar con la solicitud y deberá iniciar una nueva.
- Pagar el trámite
  - 1. En esta etapa usted podrá efectuar el pago en línea a través de los medios de pago adheridos a SISTARBANC.

2. Luego de realizado el pago su audiencia quedará confirmada automáticamente. Concurra a la oficina seleccionada el día y hora asignada.

#### Paso 4: Agenda

Usted dispone de la lista con todas las dependencias de la Dirección nacional de identificación civil a las que puede concurrir a finalizar este trámite (obtener su documento de identidad).

Las dependencias son:

- Artigas-Artigas
- Artigas-Bella Unión
- Canelones-Canelones
- Canelones-Géant
- Canelones-Las Piedras
- Canelones-Pando
- Cerro Largo-Melo
- Cerro Largo-Río Branco
- Colonia-Carmelo

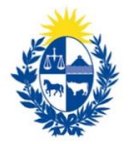

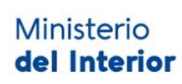

- Colonia-Colonia del Sacramento
- Colonia-Nueva Helvecia
- Durazno-Durazno
- Durazno-Sarandí del Yi
- Flores-Trinidad
- Florida-Florida
- Lavalleja-Minas
- Maldonado-Maldonado
- Maldonado-San Carlos
- Montevideo-Belloni
- Montevideo-Ciudad Vieja
- Montevideo-Colón
- Paysandú-Paysandú
- Rivera-Rivera
- Río Negro-Fray Bentos
- Río Negro-Young
- Rocha-Chuy
- Rocha-Rocha
- Salto-Salto
- San José-Ciudad del Plata
- San José-San José
- Soriano-Cardona
- Soriano-Dolores
- Soriano-Mercedes
- Tacuarembó-Paso de los Toros
- Tacuarembó-Tacuarembó
- Treinta y Tres-Treinta y Tres

Seleccionar una dependencia de la lista. marcando el círculo que se encuentra junto al nombre de la misma.

- Soriano-Cardona
- Soriano-Dolores
- O Soriano-Mercedes

El sistema habilita en el sector superior derecho la ubicación de esa dependencia

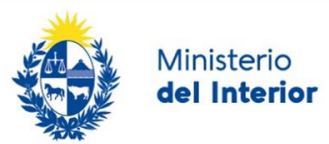

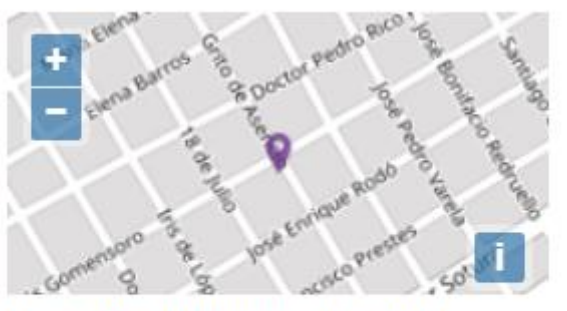

Dirección: Asencio 1448, Dolores, Soriano

Teléfono: 45343030

Seleccionar un horario de su preferencia, marcando el círculo que se encuentra a la izquierda de la opción.

Cualquier horario
 Solo por la mañana
 Solo por la tarde

. Las opciones son:

- Cualquier horario
- Solo por la mañana
- Solo por la tarde

Seleccionar la fecha de su preferencia haciendo clic sobre la misma, las fechas con turnos disponibles son las que aparecen en verde.

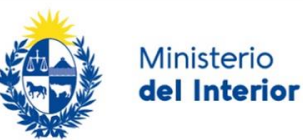

Preferencia de horario:

Cualquier horario

- Solo por la mañana
- O Solo por la tarde

| Seleccionar día: | 0  |    | Mar | zo 2 | 021 |    | 0  |
|------------------|----|----|-----|------|-----|----|----|
|                  | Lu | Ma | Mi  | Ju   | Vi  | Sá | Do |
|                  | 1  | 2  | 3   | 4    | 5   | 6  | 7  |
|                  | 8  | 9  | 10  | 11   | 12  | 13 | 14 |
|                  | 15 | 16 | 17  | 18   | 19  | 20 | 21 |
|                  | 22 | 23 | 24  | 25   | 26  | 27 | 28 |
|                  | 29 | 30 | 31  |      |     |    |    |

Al seleccionar una fecha se muestra a disponibilidad de la dependencia para el día seleccionado y la franja horaria seleccionada.

| Horarios disponibles            | Por la mañana       | Por la tarde      |
|---------------------------------|---------------------|-------------------|
| Zona horaria America/Montevideo | 10:15 - 1 lugares   | 13:15 - 2 lugares |
|                                 | 10:45 - 1 lugares   | 13:30 - 2 lugares |
|                                 | O 11:15 - 1 lugares |                   |
|                                 | 11:30 - 2 lugares   |                   |
|                                 | 11:45 - 2 lugares   |                   |
|                                 | 12:00 - 2 lugares   |                   |
|                                 | 12:15 - 1 lugares   |                   |
|                                 | 12:45 - 2 lugares   |                   |

Seleccionar un turno de su preferencia; luego el sistema habilitara el siguiente botón de confirmación de reserva:

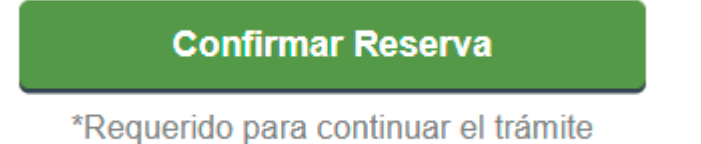

Al presionar este botón se muestra el siguiente mensaje de confirmación de la reserva.

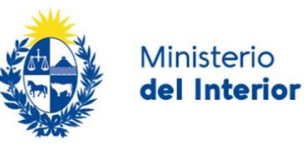

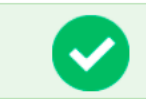

Reserva confirmada 24/03/2021 | 11:15 hs.

Serie y número: N/A Código de cancelación: N/A Código de trazabilidad: N/A Mensaje: Se ha realizado la reserva. La misma se mantendrá por 30 minutos.

## Paso 5: Pago del trámite

Usted podrá realizar el pago por los medios de pago adheridos a SISTARBANC.

Hacer clic en el botón "realizar Pago". El sistema le presentará las diferentes opciones:

Para realizar el pago debe presionar el botón "Realizar Pago"

Realizar pago

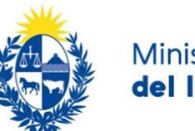

Ministerio del Interior

| Forma de Pago     | Costo Total | Desglose del costo total |            |
|-------------------|-------------|--------------------------|------------|
| ○ Bandes          | 678,32      |                          | <u>Ver</u> |
| O Banque Heritage | 678,32      |                          | <u>Ver</u> |
| BANRED            | 678,32      |                          | <u>Ver</u> |
| O BBVA            | 678,32      |                          | <u>Ver</u> |
|                   | 678,32      |                          | <u>Ver</u> |
| ⊖ HSBC            | 678,32      |                          | <u>Ver</u> |
| ◯ Itaú            | 678,32      |                          | <u>Ver</u> |
| ○ Santander       | 678,32      |                          | <u>Ver</u> |
| ○ Scotiabank      | 678,32      |                          | <u>Ver</u> |
| Cancelar trámite  |             | Continuar trámite        |            |

NOTA: El precio del trámite es el publicado en la ficha del trámite en

### https://www.gub.uy/tramites/cedula-identidad

esta imagen representa el valor al momento de tomar la imagen

Seleccionar un Banco de la lista, el sistema lo redireccionará al sistema de banca electrónica del banco seleccionado. En ese sitio usted deberá ingresar las credenciales que utiliza para autenticarse al banco de su preferencia. Luego continuar con los pasos indicados hasta completar el pago

Usted recibirá la siguiente comunicación a la dirección de correo electrónico ingresada:

### Estimado/a,

Su reserva ha sido confirmada con éxito.

En su bandeja de entrada, podrá identificar su trámite a través del número de Id [Identificador]

El identificador del trámite es [guidTrazabilidad], mediante el cual podrá acceder al portal de seguimiento a través del siguiente link

[horarioElegido]

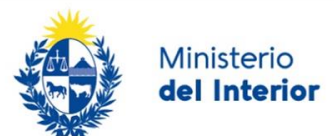

Deberá concurrir en la fecha agendada con toda la documentación requerida. Puede ver el detalle de la misma <u>aquí</u>

# Encuesta de satisfacción

Luego de la instancia presencial donde realizará la audiencia para obtener el documento de identidad, usted recibirá una encuesta de satisfacción para evaluar únicamente el inicio del trámite en línea (la solicitud de audiencia).

El texto del correo que recibirá es el siguiente:

Estimado [primerNombre primerApellido],

En Agesic trabajamos para facilitar la interacción del Estado con la población mediante los trámites en línea.

Para poder mejorar necesitamos conocer su opinión acerca de la experiencia que tuvo con el trámite Solicitud de Documento de Identidad que acaba de finalizar.

La misma le llevará pocos minutos en responder y es de vital importancia para nosotros ya que nos permite conocer su opinión y mejorar en función de ella.

Para acceder a la encuesta haga clic en el siguiente enlace:

Encuesta de satisfacción

Muchas gracias por su colaboración.

## ¿Dónde puedo ver mis Trámites?

Usted podrá hacer seguimiento de los trámites en los que participó siempre y cuando se encuentre logueado. Únicamente se mostrarán los pasos del trámite que tuvieron participación del Usuario que se encuentra logueado.

Para poder observar los trámites debe ingresar en "Mis trámites", opción que figura a la izquierda de la pantalla.

Una vez ingresado, se observará:

- Id del trámite.
- Nombre del Trámite.
- Etapa en la que se encuentra el Trámite. Si el trámite está Finalizado, este campo figurará en blanco.
- Fecha de modificación del último paso efectuado.
- Estado del Trámite.
- Acciones.

|                       |         |                                                                     |                                  |                    |                         |            | Ministerio<br>del Interior |
|-----------------------|---------|---------------------------------------------------------------------|----------------------------------|--------------------|-------------------------|------------|----------------------------|
| Listado de trámites   | Trám    | ites en que ha participado                                          |                                  |                    |                         |            |                            |
| Bandeja de entrada () |         |                                                                     |                                  |                    |                         |            | Búsqueda avanzada          |
| Sin asignar ()        |         |                                                                     |                                  |                    |                         |            |                            |
| Mis trámites ()       | ld      | Nombre                                                              | Etapa Actual                     | Documento          | Fecha<br>Modificación   | Estado     | Acciones                   |
|                       | 2522487 | Certificado Migratorio para Renovación de<br>Documento de Identidad | Revisar/solicitar<br>información | 26991857           | 19.mar.2021<br>12:08:29 | Pendiente  | Ver historial -            |
|                       | 2520443 | Permiso de Reingreso                                                |                                  | uy-ci-<br>26991857 | 18.mar.2021<br>23:24:22 | Completado | Ver historial -            |

N. N.

Dentro de "Acciones", al hacer clic en "Ver historial", Usted podrá ver sus participaciones dentro del trámite. Por ejemplo, al crear un trámite usted podrá observar el formulario enviado en formato no editable.

## ¿Dónde puedo realizar consultas?

• En forma presencial en cualquiera de las dependencias habilitadas. Las mismas se encuentran listadas en: https://dnic.minterior.gub.uy/index.php/nuestras-oficinas

En los canales de Atención Ciudadana:

- En forma telefónica a través del 0800 INFO (4636) o \*463.
- Vía web a través del mail: atencionciudadana@agesic.gub.uy.
- En forma presencial en los Puntos de Atención Ciudadana, ver direcciones en www.atencionciudadana.gub.uy

# ¿Cómo continúa el trámite dentro del organismo una vez iniciado en línea?

Usted deberá concurría a la dependencia seleccionada el día y hora reservado. En la instancia presencial se realizará el procedimiento correspondiente